## Accessing the Skyward Parent Portal

• Navigate to the district web page at www.sfdr-cisd.org

• On the web page, hover over the *Parents* tab and select *Skyward Parent Portal* 

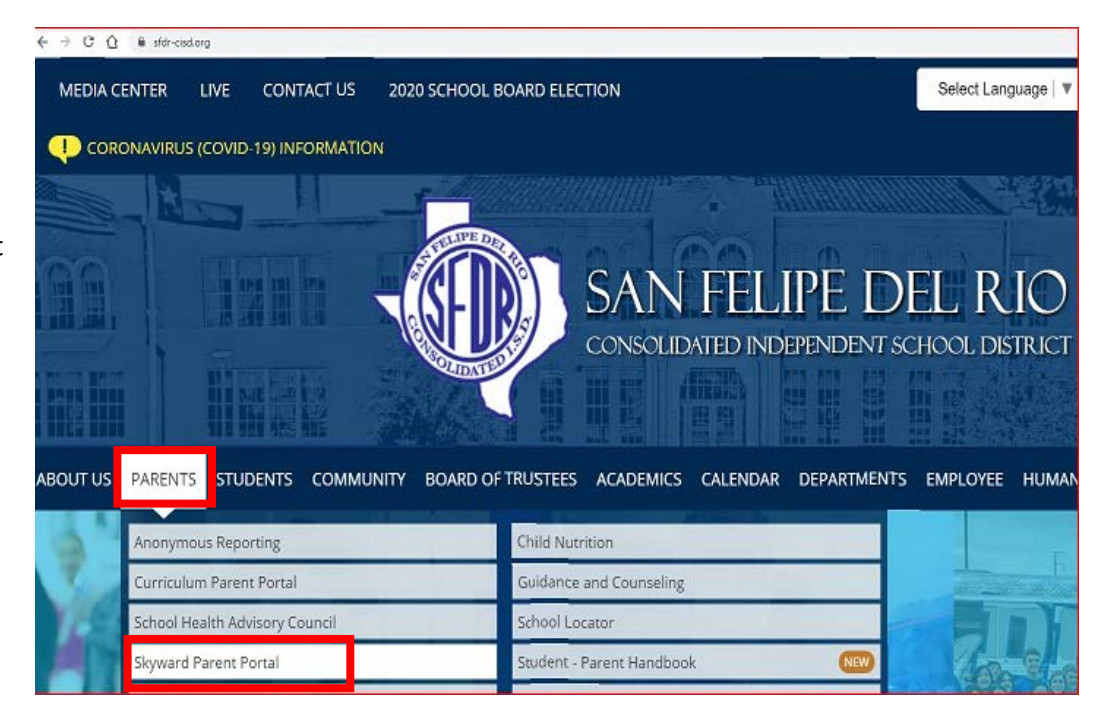

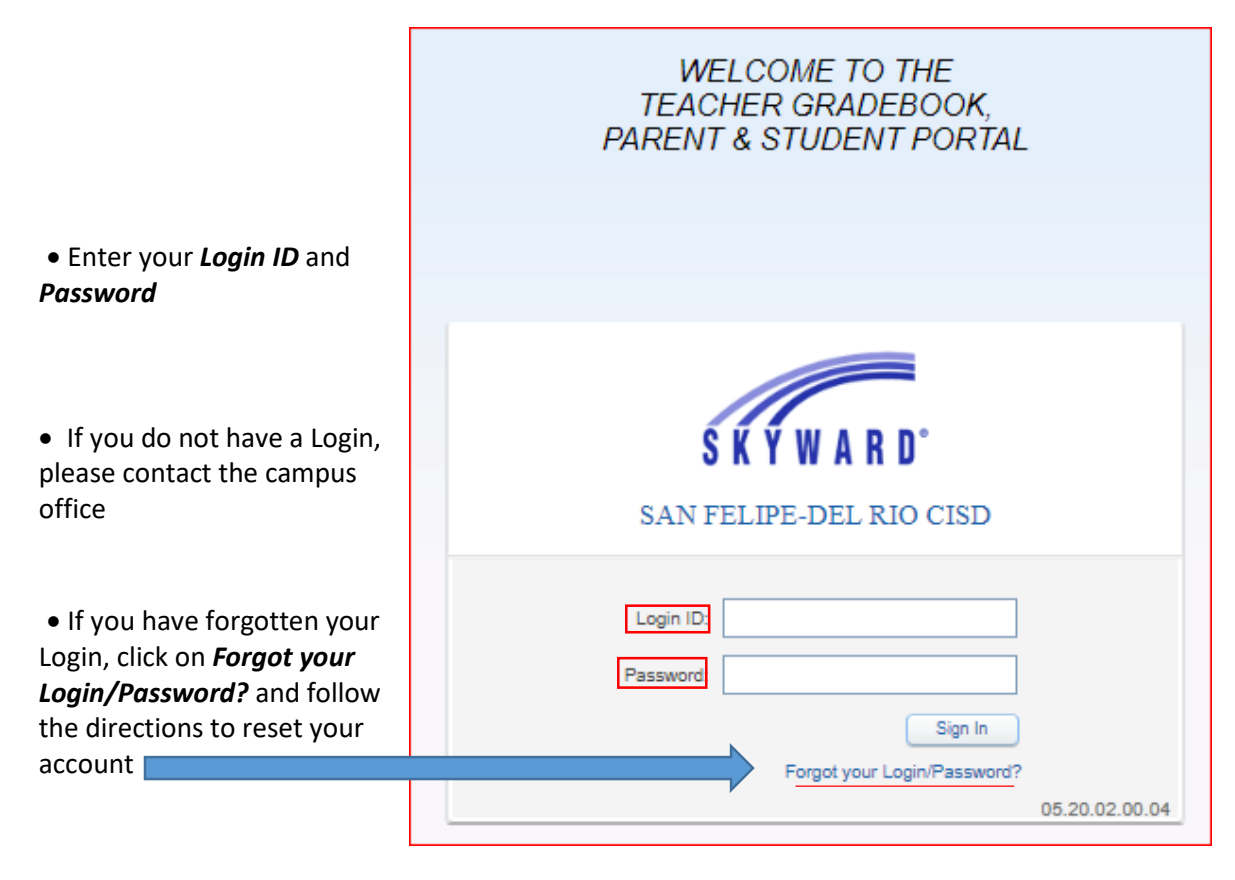

## Viewing Attachments in Portfolio My Account Contact Us Email History Family Access S K Y W A R D All Students 💌 You have unread messages 🔰 🌞 🔻 Upcoming 📝 Post a message Student/Family Information Verification Calendar Gradebook Attendance Student Info Busing 2020 TERM 5 PROGRESS REPORTs Food Service Tue Mar 31, 2020 9:39 2020 Term 5 Progress Reports have been posted to parent/student access in the *Portfolio* tab located in the blue menu to the left. Please contact your Schedule child's campus for any questions or concerns. • To view Grading Discipline Thank you, PEIMS Data Quality, Compliance, and Accountability Test Scores Reports, select Fee Management Portfolio Activities Conferences Academic History Portfolio • If the blue menu bar is not available... My Account Contact Us Email History Family Access • ... click on the + S K Y W A R D All Students 💌 sign or expand your You have unread messages 🛛 🔹 🔻 Upcoming E screen ÷ 🌛 Post a message

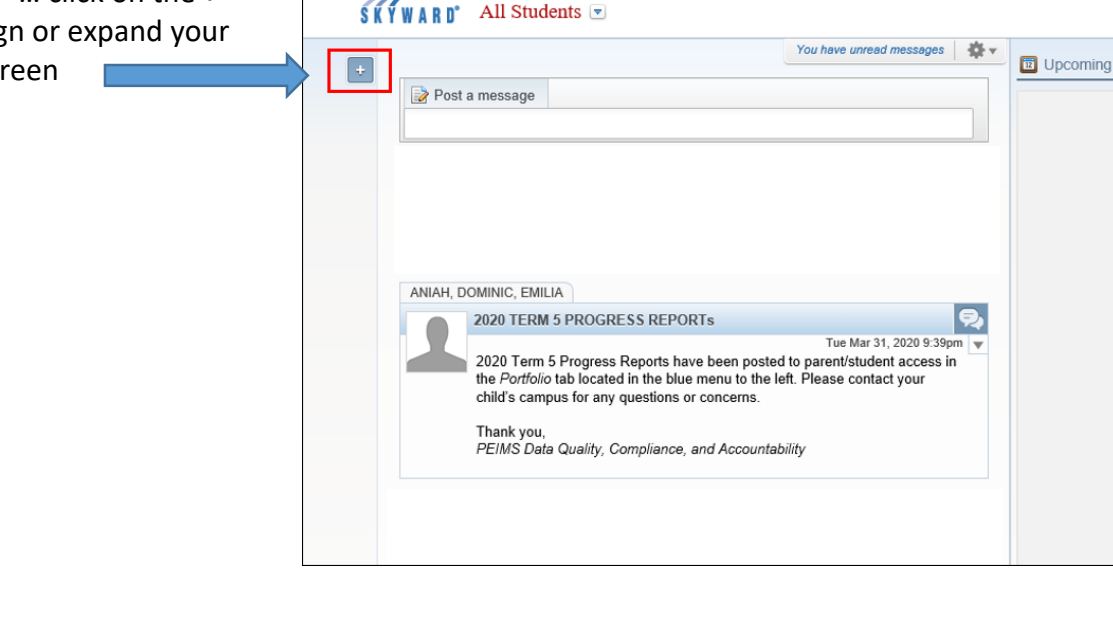

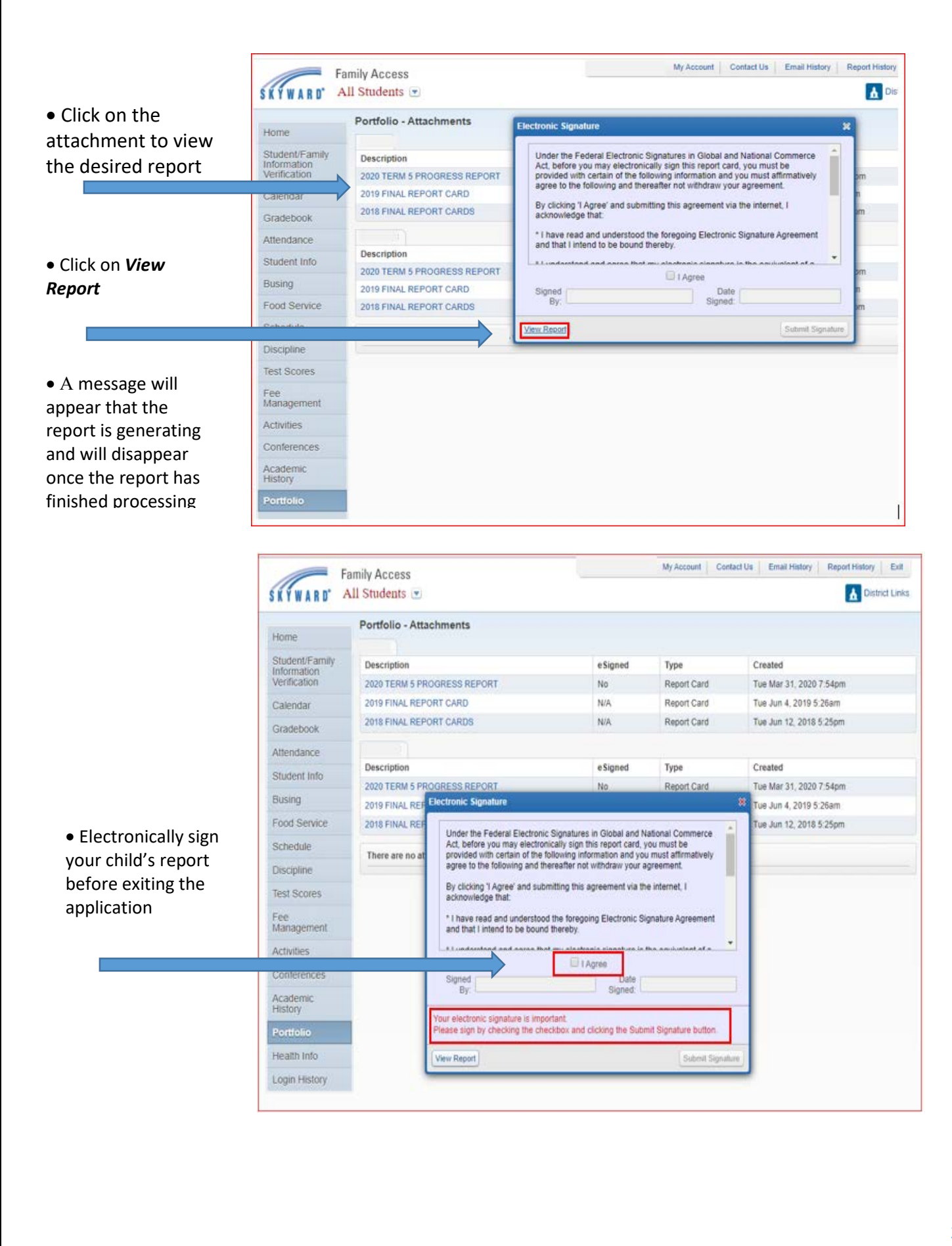